# Glide Quick Start Guide For Practitioners

### This document should only be distributed to practitioners

Glide is MR unsafe. This person carries Glide.

Doing so may result in serious injury.

www.i-biomed.com/support.html

+1 (443) 451-7175

www.i-biomed.com sales@i-biomed.com +1 (443) 451-7175

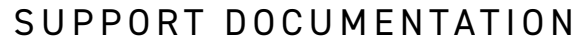

Scan the QR code to access the full Glide Instructions for Use, electronic version. Use the contact information listed above to request a paper copy from IBT. Visit www.i-biomed.com/support.html to view additional support documentation.

Please refer to the prosthesis powering battery's instructions for use for battery related information. Glide is to be used in a home healthcare environment.

### HARDWARE CONNECTIONS

### Electrodes

Connect electrodes together by aligning and pressing down the connector head onto the pins.

Any end of the electrode cables will mate.

Place the Electrode Connector End Cap on the exposed pins of the electrode at the end.

To unplug an electrode cable, use the provided multitool to pry up on the connector. Do not pull on the cable itself.

Do not use a metallic or electrically conductive tool.

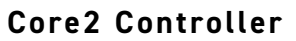

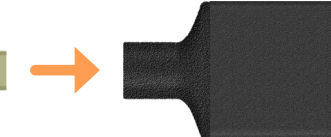

Connect output cable to Core2 Controller.

Connect the chain of electrodes to Core2 Controller.

Please see the provided connection diagrams for connections to power and prosthesis components.

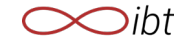

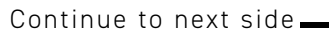

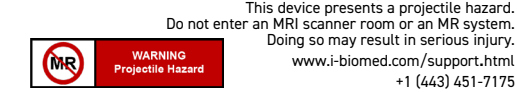

MR UNSAFE

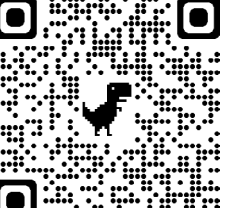

## SOFTWARE SETUP

Download the IBT Control Application from the iPadOS App Store. It is only compatible with iPads that support iPadOS 15 or newer. If you are unable to install the IBT Control Application, contact IBT for assistance.

Launch the IBT Control Application by tapping on the 💙 icon named "IBT Control".

Under "Login as:", tap Practitioner and enter the password Control97 to use practitioner access.

In the 'Verify Configuration' page, under the 'Patient' section, select the 'US' or 'EU' patient region depending on where the user will use their prosthesis.

Use signals page to confirm that electrodes are connected correctly. Use "Quick Movements" menu to confirm output connections are correct.

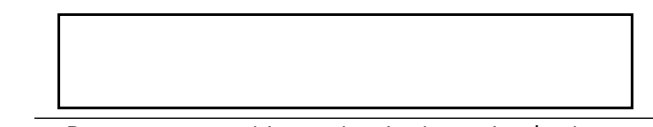

The Core2 Controller's Bluetooth ID is:

Be sure to note this number in the patient's chart.

# CORE2 CONTROLLER LED STATUSES

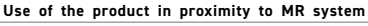

| / | î |   |  |
|---|---|---|--|
| L | • | 7 |  |

Device may malfunction and user can be injured if the system is used in proximity of an MR system.

| 🔵 Blue, Blinking | Normal Operation                     | All is well.                                                                 | Do not use Glide near MR System (e.g., MRI system)          |
|------------------|--------------------------------------|------------------------------------------------------------------------------|-------------------------------------------------------------|
| 🛑 Magenta        | Electrode Communication Error        | Check cable connections between electrodes and controller.                   |                                                             |
| – Yellow         | Digital terminal device unresponsive | Check cable connections between controller and terminal device               |                                                             |
| 🛑 Red            | Core2 Controller Overheated          | Power off the prosthesis an prosthesis from sunlight or                      | d let device cool. Remove the<br>heat source if applicable. |
| Green, Blinking  | Core2 Controller Recovery Mode       | Turn the prosthesis off and then on. If this occurs repeatedly, contact IBT. |                                                             |
| Green, Solid     | Core2 Controller Boot Mode           | Controller is beginning oper                                                 | ations.                                                     |

## PATIENT SEND-HOME CHECKLIST

Before your patient leaves with an IBT system, please check off the following:

| 0 | System powers on                                                                       |
|---|----------------------------------------------------------------------------------------|
| 0 | All connections are secure and not at risk of friction or shearing damage              |
| 0 | Patient has stable control of system                                                   |
| 0 | Patient was instructed to power off their prosthesis before changing terminal devices. |
| 0 | Patient was given the Quick Start Guide for Patients                                   |
| 0 | You have a nice day                                                                    |

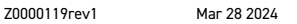

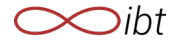